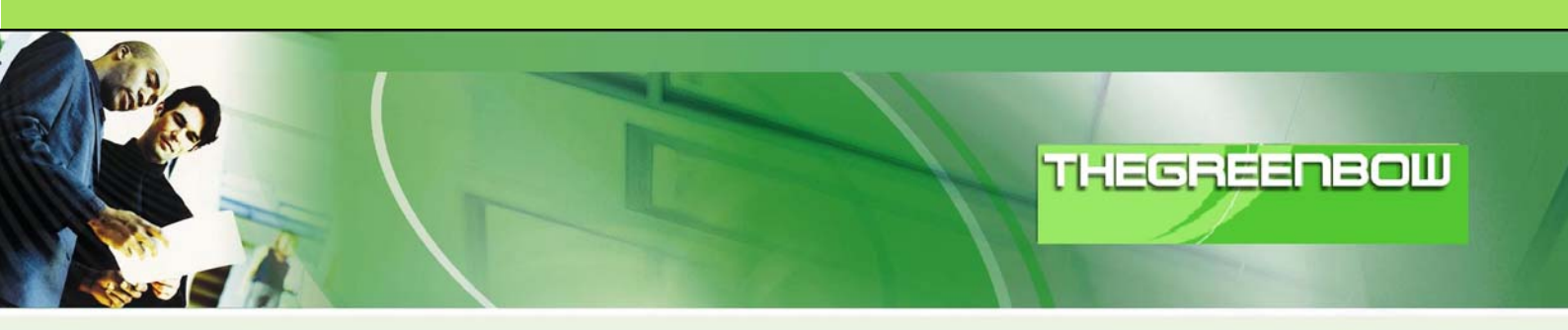

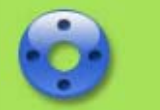

# Cliente VPN IPSec TheGreenBow

# Guia de Configuração

# GatePRO

WebSite: <u>http://www.thegreenbow.pt</u>

Contacto: <u>support@thegreenbow.pt</u>

Guia de Configuração escrito por:

Escritor:Equipe de SuporteEmpresa:Interage S.A. (http://interage.com.br)

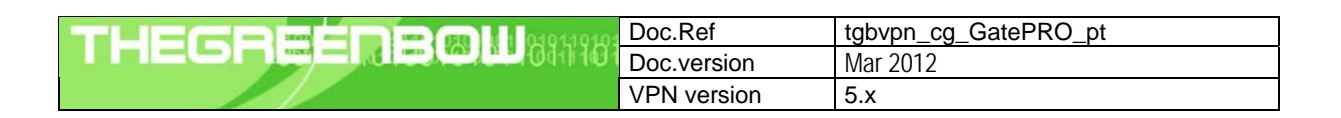

## Lista de Conteúdos

| 1 | Introdução                                                   | 3   |
|---|--------------------------------------------------------------|-----|
|   | 1.1 Objectivo deste documento                                | 3   |
|   | 1.2 Topologia de Rede VPN                                    | 3   |
|   | 1.3 Restrições GatePRO                                       | 3   |
|   | 1.4 Informação sobre o GatePRO                               | 3   |
| 2 | Configuração VPN GatePRO                                     | 4   |
| 3 | Configuração do Cliente VPN IPSec TheGreenBow                | 6   |
|   | 3.1 Cliente VPN - Configuração Fase 1 (IKE)                  | 6   |
|   | 3.2 Cliente VPN - Configuração Fase 2 (IPSec)                | 7   |
|   | 3.3 Estabelecer Túnel VPN em IPSec                           | 7   |
| 4 | Problemas de Ligação VPN IPSec                               | 9   |
|   | 4.1 Erro : « PAYLOAD MALFORMED » (Fase 1 [SA] errada)        | 9   |
|   | 4.2 Erro : « INVALID COOKIE »                                | 9   |
|   | 4.3 Erro : « no keystate »                                   | 9   |
|   | 4.4 Erro : « received remote ID other than expected »        | 9   |
|   | 4.5 Erro : « NO PROPOSAL CHOSEN »                            | 10  |
|   | 4.6 Erro : « INVALID ID INFORMATION »                        | 10  |
|   | 4.7 Cliquei em "Estabelecer Túnel", mas não aconteceu nada   | 10  |
|   | 4.8 Túnel VPN está estabelecido mas não consigo fazer pings! | 10  |
| 5 | Contactos                                                    | .12 |

| Doc.Ref     | tgbvpn_cg_GatePRO_pt |
|-------------|----------------------|
| Doc.version | Mar 2012             |
| VPN version | 5.x                  |

### 1 Introdução

#### 1.1 Objectivo deste documento

Este Guia de Configuração pretende descrever como configurar o Cliente VPN IPSec TheGreenBow com um GatePRO a fim de estabelecer uma conexão VPN de acesso remoto a rede corporativa.

#### 1.2 Topologia de Rede VPN

Como rede VPN de exemplo (diagrama em baixo), vamos estabelecer um túnel IPSec com o Cliente VPN IPSec TheGreenBow para a LAN que se encontra atrás do GatePRO. O Cliente VPN IPSec (Remoto) está ligado á Internet via ligação Dialup/DSL.

#### (nota: todos os endereços usados neste documento servem apenas como exemplo)

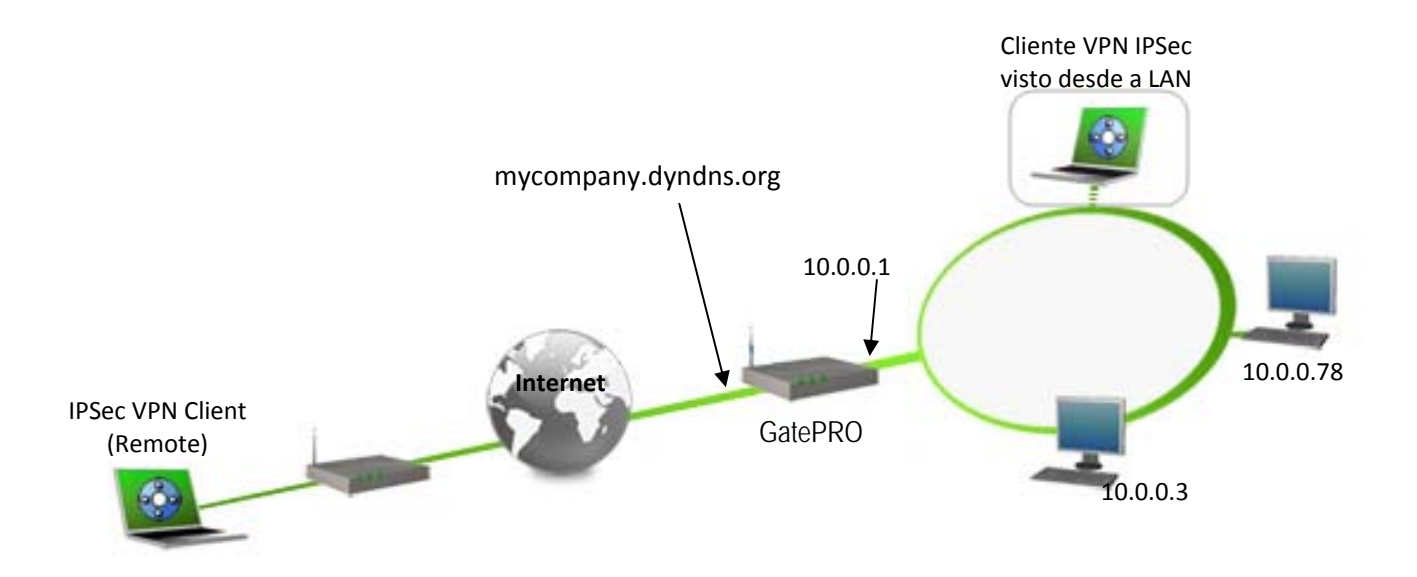

#### 1.3 Restrições GatePRO

O GatePRO deve estar ligado a Internet com um endereço IP válido e estático. É possível que alguns roteadores ADSL necessitem de ajustes na configuração para permitir o tráfego do protocolo IPSec.

Os nossos testes e a configuração VPN foram realizados com GatePRO versão 2.10.5.

#### 1.4 Informação sobre o GatePRO

É fundamental que todos os utilizadores tenham toda a informação sobre o GatePRO. Todas as informações sobre o produto, o Guia do Utilizador assim como uma base de conhecimento sobre o GatePRO podem ser encontrados no site: http://www.GatePRO.com.br.

| Doc.Ref     | tgbvpn_cg_GatePRO_pt |
|-------------|----------------------|
| Doc.version | Mar 2012             |
| VPN version | 5.x                  |

## 2 Configuração VPN GatePRO

Esta seção descreve como estabelecer um Túnel VPN com o GatePRO.

Clique no menu do GatePRO e selecione "VPN / IPSEC / Conexões" conforme tela abaixo:

| GatePRO             |          |
|---------------------|----------|
|                     |          |
| 🕐 Tela inicial      | <<       |
| 😰 Sistema           | -        |
| 🕎 Rede              | Z        |
| () near             | Σ        |
| Firewall            |          |
| 🐸 Proxy             |          |
| 🛞 VPN               |          |
| IPSEC               |          |
| Conexões            |          |
| Chaves              |          |
| L2TP/IPSEC          |          |
| Configuração        |          |
| Usuários            |          |
| РРТР                | Tipo     |
| Configuração        |          |
| Usuários            |          |
| Usuários Conectados |          |
| SSL                 |          |
| Conexoes            | ar auton |
| Cliente VIIN Cisco  | ncapsula |
| Configuração        | Teapoone |
|                     |          |
| 🐨 DualLink          |          |
| 😵 QoS               | ESP Au   |
| 🔊 рнср              | ernet K  |

Depois clique no botão "Nova Conexão":

| GatePRO         |                                                        |                                            |                                         | meu GatePro I supo | orte I ajuda | 8 |
|-----------------|--------------------------------------------------------|--------------------------------------------|-----------------------------------------|--------------------|--------------|---|
| >> VPN<br>Exibe | / IPSEC / Conexões<br>o status das conexões VPN IPSec. | Nova Conexão                               | Reiniciar IPSEC                         |                    |              |   |
| 2               | Nome da conexão                                        |                                            | Status                                  | Ação               |              |   |
|                 |                                                        | Legenda : 🕥 = O serviço de<br>Nenhuma cone | IPSec não está rodando.<br>exão criada. |                    |              |   |
|                 |                                                        |                                            |                                         |                    |              |   |

| Doc.Ref     | tgbvpn_cg_GatePRO_pt |
|-------------|----------------------|
| Doc.version | Mar 2012             |
| VPN version | 5.x                  |

Será apresentada a tela a seguir com os dados da conexão VPN que será criada:

| Gate PRO                                                                        | )             |                                 |          |                  | meu         | GatePro I suporte I ajuda | 8            |
|---------------------------------------------------------------------------------|---------------|---------------------------------|----------|------------------|-------------|---------------------------|--------------|
| VPN / IPSEC / Conexões / Nova Conexão Permite criar uma nova conexão VPN IPSec. |               |                                 |          | e da<br>xão<br>N |             |                           |              |
| MEN                                                                             | Nome Conexã   | o greenbow                      |          |                  |             |                           |              |
|                                                                                 | Configuração  | Local                           |          | Configuração     | remota      |                           |              |
|                                                                                 | Endereço IP : | Usar rota padrão 💌              |          | Endereço IP :    | Qualquer    | •                         |              |
| Endereço IP                                                                     | Subrede :     | Especificar 💽 10                | .0.0.0/8 | Subrede :        | Qualquer re | ede privada (RFC1918) 💌   |              |
| do GatePRO                                                                      | Gateway :     | Usar rota padrão 💌              |          | Gateway :        | Nenhum      |                           |              |
| Endereco da                                                                     | ID @ :        | vpn-server                      |          | ID @ :           |             |                           |              |
| rede local ligada                                                               |               | Tipo de Conexâ                  | o: PS    | SK 💌             |             |                           |              |
| ao GatePRO                                                                      |               | Habilitar PF                    | s: 💿     | Sim 🖲 Não        |             |                           |              |
|                                                                                 |               | PFS Grou                        | p: Ne    | enhum 💌          |             |                           |              |
|                                                                                 |               | Iniciar automaticament          | e: 🔳     |                  |             |                           |              |
|                                                                                 |               | Forçar ESP no encapsulamento UD | P: 🔳     |                  |             |                           |              |
|                                                                                 |               | Chave PS                        | к: <с    | havepsk>         |             |                           | smos         |
|                                                                                 |               | ESP Authenticatio               | n: ae    | s256-sha1        | •           | dados inform              | nados<br>VPN |
|                                                                                 |               | IKE (Internet Key Exchan        | e) ae    | s256-sha1        | •           |                           | VIIN         |

No campo "Nome Conexão" especifique um nome amigável para esta conexão. Este nome é usado apenas para identificar a conexão entre as outras conexões configuradas neste GatePRO.

Na tabela "**Configuração Local**" deve-se especificar os parâmetros da rede local que está ligada diretamente ao GatePRO. Especifique o enderço IP do GatePRO no campo "**Endereço IP**" (em casos onde o GatePRO está ligado a um ADSL com IP inválido é necessário especificar o IP real do GatePRO e não o IP válido).

O parâmetro "Subrede" define o endereço da rede que está sendo interligada via VPN. Em "Gateway" pode-se usar o IP do roteador do GatePRO ou a opção "Usar rota padrão".

Na tabela "Configuração remota" deve-se especificar os parâmetros das redes ou usuários remotos que estão se conectando nesta VPN. Neste caso, para usuários móveis (ou usuários que não tem um endereço IP fixo) o campo "Endereço IP" deve ser preenchido com a opção "Qualquer". O campo "Subrede" deve conter o valor "Qualquer rede privada (RFC1918)" e o "Gateway" pode ser definido como "Nenhum".

Selecione o "Tipo de Conexão" como "PSK". Não é necessário habilitar PFS. Finalmente selecione a "Chave PSK" e os parâmetros de "ESP" e "IKE". Finalmente clique em "Salvar".

Lembre-se de ajustar as regras de firewall para permitir o tráfego entre o cliente VPN e a rede interna.

| Doc.Ref     | tgbvpn_cg_GatePRO_pt |
|-------------|----------------------|
| Doc.version | Mar 2012             |
| VPN version | 5.x                  |

## 3 Configuração do Cliente VPN IPSec TheGreenBow

Esta secção descreve a configuração necessária para se conectar ao GatePRO.

Para fazer o download da última versão do software cliente VPN IPSec TheGreenBow, por favor, vá para <u>http://www.thegreenbow.pt/vpn\_down.html</u>.

#### 3.1 Cliente VPN - Configuração Fase 1 (IKE)

| ighter the Green Bow IPSec VPN Client             |                                                                                                    |                                              | - • ×                                |                                                   |
|---------------------------------------------------|----------------------------------------------------------------------------------------------------|----------------------------------------------|--------------------------------------|---------------------------------------------------|
| <u>C</u> onfiguração <u>F</u> erramentas <u>?</u> |                                                                                                    |                                              |                                      |                                                   |
| THEGREENBOW                                       |                                                                                                    | IPS                                          | ec VPN Client                        |                                                   |
| Guardar Aplicar                                   | Fase1 (Autenticação)                                                                                                    |                                              |                                      |                                                   |
| Configuração de VPN                               | Autenticação Avançado Certifica<br>Endereços<br>Interface<br>Gateway Remoto<br>Autenticação<br>© PreShared Key<br>Confirmar<br>© Certificado<br>IKE<br>Encriptação<br>Autenticação<br>Grupo Chave | Ado<br>Qualquer<br>mycompany.dyndns.org#<br> | O Ga<br>pode s<br>IP ou r<br>0123456 | teway Remoto<br>er um endereço<br>ome DNS.<br>789 |
| Cliente VPN pronto                                |                                                                                                    |                                              |                                      |                                                   |

Configuração Fase 1 - Autenticação

| 🎲 TheGreenBow IPSec VPN Client                    |                                   | ×    |
|---------------------------------------------------|-----------------------------------|------|
| <u>C</u> onfiguração <u>F</u> erramentas <u>?</u> |                                   |      |
| THEGREENBOW                                       |                                   |      |
|                                                   | IPSec VPN Cli                     | ient |
|                                                   |                                   |      |
| Guardar Aplicar                                   | Fase1 (Autenticação)              |      |
| Configuração de VPN                               | Autenticação Avançado Certificado |      |
| Parämetros Globais                                | Configurações avançadas           | -    |
| • tunnel1                                         |                                   |      |
|                                                   | Config-Mode GW.Redund.            |      |
|                                                   | Modo Agressivo NAT-T Automático 🗸 |      |
|                                                   |                                   |      |
|                                                   | X-Auth                            | -    |
|                                                   | X-Auth Popup Login                | =    |
|                                                   | Modo Hibrido Password             |      |
|                                                   |                                   |      |
|                                                   | ID Local e Remoto                 | -    |
|                                                   | Tipo de ID: Valor de ID:          |      |
|                                                   | ID Local                          |      |
|                                                   | ID Remoto DNS vpn-server          |      |
|                                                   |                                   |      |
|                                                   |                                   | -    |
| Cliente VPN pronto                                |                                   |      |

Configuração Fase 1 - Avançado

| Doc.Ref     | tgbvpn_cg_GatePRO_pt |
|-------------|----------------------|
| Doc.version | Mar 2012             |
| VPN version | 5.x                  |

Você pode usar tanto Preshared Key, Certificados, pen USB ou X-auth para a autenticação do usuário com o roteador GatePRO. Este é um exemplo de configuração do que pode ser realizado para a autenticação do usuário. Você pode querer referir-se quer ao Guia do Utilizador do GatePRO ou ao Guia do Utilizador do Cliente VPN IPSec para obter mais detalhes sobre as opções de autenticação do usuário.

#### 3.2 Cliente VPN - Configuração Fase 2 (IPSec)

| ighter the Green Bow IPSec VPN Client             |                                 |                       | ×                                          |
|---------------------------------------------------|---------------------------------|-----------------------|--------------------------------------------|
| <u>C</u> onfiguração <u>F</u> erramentas <u>?</u> |                                 |                       |                                            |
| THEGREENBOW                                       |                                 |                       |                                            |
|                                                   |                                 | IPSec VPN Clin        | ant                                        |
|                                                   |                                 |                       |                                            |
| Guardar Aplicar                                   | tunnel1: IPSec                  |                       |                                            |
| Configuração de VPN                               | IPSec Avançado Scripts Remote S | Sharing               | Endereco Virtual do                        |
| gateway1                                          | Endereços                       |                       | Cliente VPN                                |
| unnel1<br>⊡⊡ gateway2                             | Endereço do VPN Client          | 0.0.0.0               |                                            |
| • tunnel2                                         | Tipo de Endereço                | Endereco IP de Rede 🔹 |                                            |
|                                                   | Endereço da LAN remota          | 10 . 0 . 0 . 0        |                                            |
|                                                   | Máscara de Rede                 | 255 . 0 . 0 . 0       |                                            |
|                                                   | ESP                             |                       | Introduza o Endereço                       |
|                                                   | Encriptação                     | AES256 V              | IP (e a Máscara de<br>Rede) da LAN remota. |
|                                                   | Autenticação                    | SHA-1 🔻               |                                            |
|                                                   | Modo                            | Túnel 🔻               |                                            |
|                                                   | PFS                             |                       |                                            |
|                                                   | PFS Grupo                       | ~                     |                                            |
| Cliente VPN pronto                                |                                 |                       |                                            |

Configuração Fase 2

#### 3.3 Estabelecer Túnel VPN em IPSec

Assim que o GatePRO e o Cliente VPN IPSec TheGreenBow se encontrarem devidamente configurados (conforme exemplo) poderá estabelecer o Túnel VPN em IPSec com sucesso. Certifique-se primeiro de que a sua firewall permite tráfego em IPSec.

- 1. Clique em "Aplicar" de forma a gravar todas as modificações efectuadas previamente no Cliente VPN IPSec.
- 2. Clique em "Abrir Túnel", ou gere tráfego de modo a estabelecer o Túnel automáticamente (ex: ping, browser...).
- 3. Clique em "Ligações" para visualizar Túneis VPN estabelecidos.
- 4. Clique em "Consola" para visualizar log's das ligações VPN IPSec, conforme exemplo.

| THEGREEDBOU | Doc.Ref     | tgbvpn_cg_GatePRO_pt |
|-------------|-------------|----------------------|
|             | Doc.version | Mar 2012             |
|             | VPN version | 5.x                  |

| 20080409 131143 Default (SA Test_VPN-P1) SEND phase 1 Main Mode [SA] [VID] [VID] [VID] [VID] [VID]             |
|----------------------------------------------------------------------------------------------------|
| 20080409 131143 Default (SA Test_VPN-P1) RECV phase 1 Main Mode [SA] [VID] [VID]                               |
| 20080409 131143 Default (SA Test_VPN-P1) SEND phase 1 Main Mode [KEY_EXCH] [NONCE] [NAT_D] [NAT_D]             |
| 20080409 131143 Default (SA Test_VPN-P1) RECV phase 1 Main Mode [KEY_EXCH] [NONCE] [NAT_D] [NAT_D]             |
| 20080409 131143 Default (SA Test_VPN-P1) SEND phase 1 Main Mode [HASH] [ID]                                    |
| 20080409 131143 Default (SA Test_VPN-P1) RECV phase 1 Main Mode [HASH] [ID]                                    |
| 20080409 131143 Default phase 1 done: initiator id 192.168.6.100, responder id 192.168.1.10                    |
| 20080409 131143 Default (SA Test_VPN-Test-P2) SEND phase 2 Quick Mode [HASH] (SA] [KEY_EXCH] [NONCE] [ID] [ID] |
| 20080409 131143 Default (SA Test_VPN-Test-P2) RECV phase 2 Quick Mode (HASH) (SA) (KEY_EXCH) (NONCE) (ID) (ID) |
| 20080409 131143 Default (SA Test_VPN-Test-P2) SEND phase 2 Quick Mode [HASH]                                   |
|                                                                                                    |

| THEGREEDBOU | Doc.Ref     | tgbvpn_cg_GatePRO_pt |
|-------------|-------------|----------------------|
|             | Doc.version | Mar 2012             |
|             | VPN version | 5.x                  |

#### 4 Problemas de Ligação VPN IPSec

#### 4.1 Erro : « PAYLOAD MALFORMED » (Fase 1 [SA] errada)

114920 Default (SA CNXVPN1-P1) SEND phase 1 Main Mode [SA][VID] 114920 Default (SA CNXVPN1-P1) RECV phase 1 Main Mode [NOTIFY] 114920 Default exchange\_run: exchange\_validate failed 114920 Default dropped message from 195.100.205.114 port 500 due to notification type PAYLOAD\_MALFORMED 114920 Default SEND Informational [NOTIFY] with PAYLOAD\_MALFORMED error

Este erro significa que existiu um erro na negociação de SA na *Fase 1*, verifique se tem as mesmas encriptações em ambos os lados do Túnel.

#### 4.2 Erro : « INVALID COOKIE »

115933 Default message\_recv: invalid cookie(s) 5918ca0c2634288f 7364e3e486e49105 115933 Default dropped message from 195.100.205.114 port 500 due to notification type INVALID\_COOKIE 115933 Default SEND Informational [NOTIFY] with INVALID\_COOKIE error

Este erro significa que existe um dos lados a usar uma SA que já não se encontra em uso. Reinicie a VPN em ambos os lados.

#### 4.3 Erro : « no keystate »

```
115315 Default (SA CNXVPN1-P1) SEND phase 1 Main Mode [SA][VID]

115317 Default (SA CNXVPN1-P1) RECV phase 1 Main Mode [SA][VID]

115317 Default (SA CNXVPN1-P1) SEND phase 1 Main Mode [KEY][NONCE]

115319 Default (SA CNXVPN1-P1) RECV phase 1 Main Mode [KEY][NONCE]

115319 Default (SA CNXVPN1-P1) SEND phase 1 Main Mode [ID][HASH][NOTIFY]

115319 Default ipsec_get_keystate: no keystate in ISAKMP SA 00B57C50
```

Verifique se a "PreShared Key" ou o "ID Local" estão correctos (clique em "F1 Avançada...")

#### 4.4 Erro : « received remote ID other than expected »

120348 Default (SA CNXVPN1-P1) SEND phase 1 Main Mode [SA][VID] 120349 Default (SA CNXVPN1-P1) RECV phase 1 Main Mode [SA][VID] 120349 Default (SA CNXVPN1-P1) SEND phase 1 Main Mode [KEY][NONCE] 120351 Default (SA CNXVPN1-P1) RECV phase 1 Main Mode [KEY][NONCE] 120351 Default (SA CNXVPN1-P1) SEND phase 1 Main Mode [ID][HASH][NOTIFY] 120351 Default (SA CNXVPN1-P1) RECV phase 1 Main Mode [ID][HASH][NOTIFY] 120351 Default (SA CNXVPN1-P1) RECV phase 1 Main Mode [ID][HASH][NOTIFY] 120351 Default (SA CNXVPN1-P1) RECV phase 1 Main Mode [ID][HASH][NOTIFY] 120351 Default ike\_phase\_1\_recv\_ID: received remote ID other than expected support@thegreenbow.fr

O valor "ID Remoto" (clique em "F1 Avançada...") não é o mesmo.

| THEGREEDBOW | Doc.Ref     | tgbvpn_cg_GatePRO_pt |
|-------------|-------------|----------------------|
|             | Doc.version | Mar 2012             |
|             | VPN version | 5.x                  |

#### 4.5 Erro : « NO PROPOSAL CHOSEN »

115911 Default (SA CNXVPN1-P1) SEND phase 1 Main Mode [SA][VID] 115913 Default (SA CNXVPN1-P1) RECV phase 1 Main Mode [SA][VID] 115913 Default (SA CNXVPN1-P1) SEND phase 1 Main Mode [KEY][NONCE] 115915 Default (SA CNXVPN1-P1) RECV phase 1 Main Mode [KEY][NONCE] 115915 Default (SA CNXVPN1-P1) SEND phase 1 Main Mode [ID][HASH][NOTIFY] 115915 Default (SA CNXVPN1-P1) RECV phase 1 Main Mode [ID][HASH][NOTIFY] 115915 Default phase 1 done: initiator id c364cd70: 195.100.205.112, responder id c364cd72: 195.100.205.114, src: 195.100.205.112 dst: 195.100.205.114 CNXVPN1-CNXVPN1-P2) 115915 Default (SA SEND phase 2 Ouick Mode [SA][KEY][ID][HASH][NONCE] 115915 Default RECV Informational [HASH][NOTIFY] with NO PROPOSAL CHOSEN error 115915 Default RECV Informational [HASH][DEL] 115915 Default CNXVPN1-P1 deleted

Verifique se as encriptações de negociação de Fase 2 são os mesmos em ambos os lados do Túnel.

Verifique a Fase 1 se obter esta mensagem:

115911 Default (SA CNXVPN1-P1) SEND phase 1 Main Mode [SA][VID] 115911 Default RECV Informational [NOTIFY] with NO\_PROPOSAL\_CHOSEN error

#### 4.6 Erro : « INVALID ID INFORMATION »

```
122623 Default (SA CNXVPN1-P1) SEND phase 1 Main Mode [SA][VID]
122625 Default (SA CNXVPN1-P1) RECV phase 1 Main Mode [SA][VID]
122625 Default (SA CNXVPN1-P1) SEND phase 1 Main Mode [KEY][NONCE]
122626 Default (SA CNXVPN1-P1) RECV phase 1 Main Mode [KEY][NONCE]
122626 Default (SA CNXVPN1-P1) SEND phase 1 Main Mode [ID][HASH][NOTIFY]
122626 Default (SA CNXVPN1-P1) RECV phase 1 Main Mode [ID][HASH][NOTIFY]
122626 Default phase 1 done: initiator id c364cd70: 195.100.205.112, responder id
c364cd72: 195.100.205.114, src: 195.100.205.112 dst: 195.100.205.114
122626
         Default
                      (SA
                             CNXVPN1-CNXVPN1-P2)
                                                      SEND
                                                               phase
                                                                         2
                                                                              Quick
                                                                                       Mode
[SA][KEY][ID][HASH][NONCE]
                                      [HASH][NOTIFY] with INVALID_ID_INFORMATION error
122626 Default RECV Informational
122626 Default RECV Informational
                                      [HASH][DEL]
122626 Default CNXVPN1-P1 deleted
```

Verifique se o ID de Fase 2 (Endereço IP de Rede) está correcto, e se o mesmo é válido no outro lado do Túnel.

Verifique também o tipo de ID ("Endereço IP único" e "Endereço IP de Rede"). Se não especificar nenhuma Máscara de Rede, é porque está a usar uma gama do tipo IPV4\_ADDR (e não do tipo IPV4\_SUBNET).

#### 4.7 Cliquei em "Estabelecer Túnel", mas não aconteceu nada.

Consulte os logs em cada lado do Túnel. Pedidos de IKE podem ser bloqueados por firewalls. Um Cliente IPSec usa a porta 500 em UDP e protocolo ESP (protocolo 50).

#### 4.8 Túnel VPN está estabelecido mas não consigo fazer pings!

Se o túnel VPN encontra-se estebelecido, mas mesmo assim não consegue fazer pings para a Rede Remota, aqui ficam algumas dicas :

- Verifique as configurações da Fase 2: Endereço do VPN Client e da LAN remota. O endereço do VPN Client não deve fazer parte da Rede Remota.
- Assim que o túnel VPN se encontrar estabelecido, serão enviados pacotes via protocolo ESP, este protocolo pode estar a ser bloqueado por uma firewall.
- Consulte os logs do GatePRO, os pacotes poderão estar a ser bloqueados por alguma regra de firewall.
- Confirme se o seu ISP suporta o protocolo ESP.

| THEGREEDBOW | Doc.Ref     | tgbvpn_cg_GatePRO_pt |
|-------------|-------------|----------------------|
|             | Doc.version | Mar 2012             |
|             | VPN version | 5.x                  |

- Verifique se o "default gateway" do computador remoto está devidamente configurado (neste caso terá de estar configurado para o endereço IP do GatePRO).
- Não tente aceder aos computadores remotos pelo seu nome. Especifique antes o seu endereço IP de Rede.
- Recomendamos a instalação do software Wireshark (<u>http://www.wireshark.com</u>) para analisar a transmissão de pacotes de rede.

| THEGREEDBOU | Doc.Ref     | tgbvpn_cg_GatePRO_pt |
|-------------|-------------|----------------------|
|             | Doc.version | Mar 2012             |
|             | VPN version | 5.x                  |

# 5 Contactos

Notícias e Actualizações para Cliente VPN IPSec TheGreenBowNews no site : <u>http://www.thegreenbow.pt</u> Suporte Técnico via email em <u>support@thegreenbow.pt</u> Contacto Comercial via email em <u>sales@thegreenbow.pt</u>

# Secure, Strong, Simple. TheGreenBow Security Software